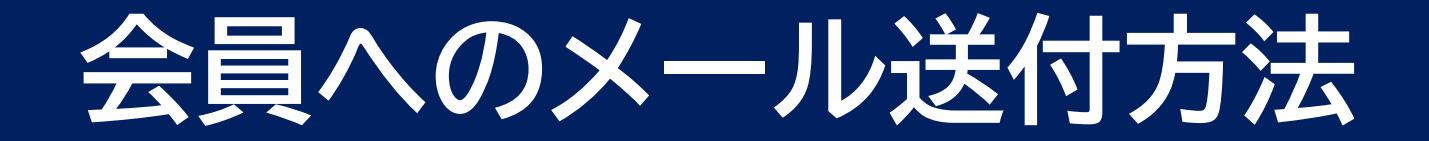

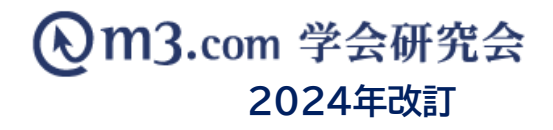

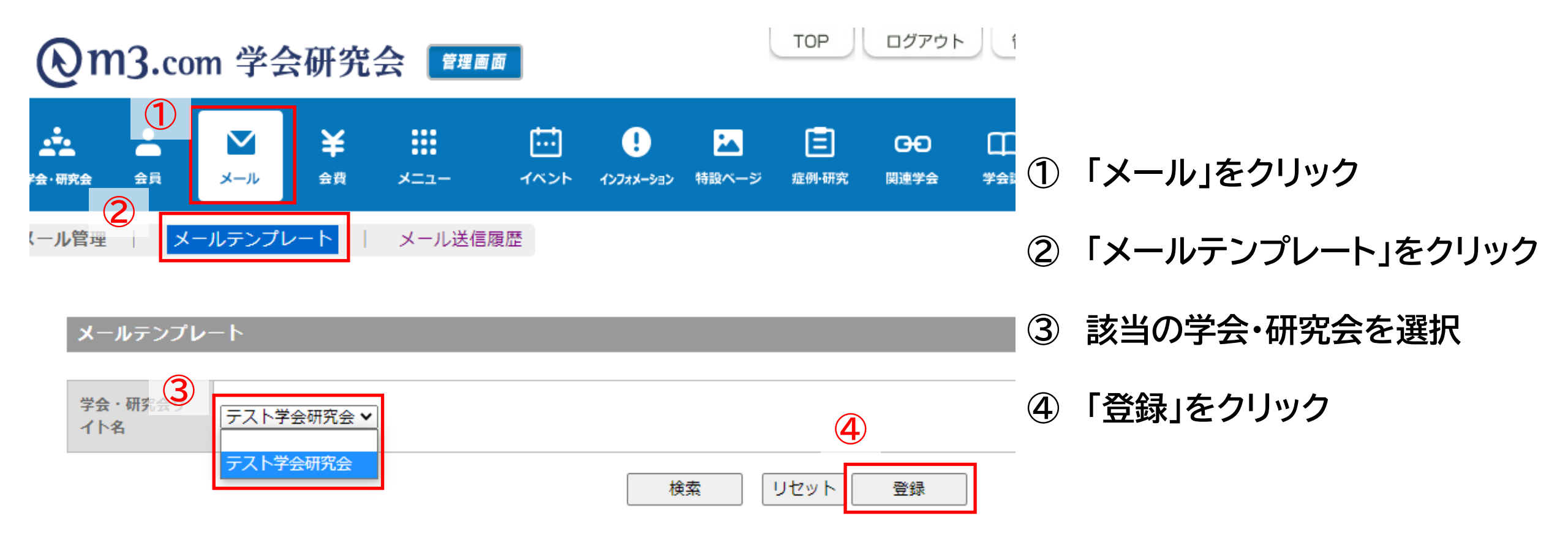

## メールテンプレート作成方法 ※9月19日より機能変更あり

2

#### ● M3.com 学会研究会 ■■■

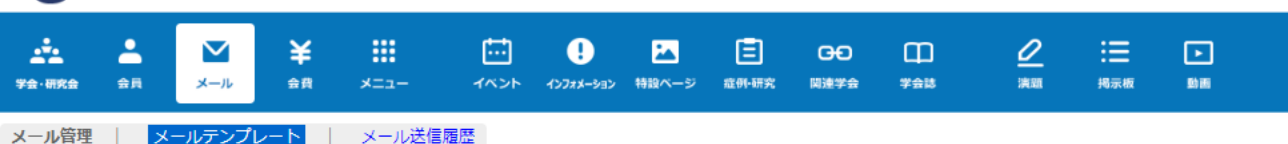

#### メールテンプレート登録

| 学会・研究会サ | 〒スト学会研究会 ✓                                                                                                    | 差し込みバラメータ     | 差し込みパラメータ                     |  |  |  |
|---------|----------------------------------------------------------------------------------------------------|---------------|-------------------------------|--|--|--|
| 1 1 10  | 5                                                                                                    | %研究会名%        | 学会・研究会名                       |  |  |  |
| メールクラス  | MAIL_CLASS_1 V                                                                                                    | %研究会英名%       | 学会・研究会英名                      |  |  |  |
| メールテンプレ |                                                                                                    | %研究会サイトURL%   | 学会・研究会サイトURL                  |  |  |  |
| -12     |                                                                                                    | %研究会メールアドレス%  | 学会・研究会メールアドレス                 |  |  |  |
| 送信者     |                                                                                                    | %HANDLE%      | 会員氏名 様                        |  |  |  |
| 送信アドレス  | noreply@kenkyuukai.jp                                                                                                 | %DATE_EXPIRE% | 有効期間                          |  |  |  |
|         |                                                                                                    | %お問い合わせURL%   | お問い合わせURL                     |  |  |  |
| BCCアドレス | (複数指定の場合は !:) (半角セミコロン) 区切り)<br>※BCCに環境にたアトレス用に、送信券者に送られた全てのメールが送られます。<br>(100人に送った場合は、BCCに設定したアドレスに100度のメールが送信されます。) | %イベントタイトル%    | イベントタイトル<br>(イベント参加者管理からのみ有効) |  |  |  |
|         | また、101人以上の送信対象者がいる場合はBCCをこ利用度のません。                                                                                    | %決済URL%       | イベント当選時の決済URL                 |  |  |  |
| 件名      |                                                                                                    | %視聴登録コード%     | LIVE視聴ページアクセス用コード             |  |  |  |
|         | %研究会名 %                                                                                                    | %仮ID%         | 仮ID                           |  |  |  |
| 本文      | XHARDLEX<br>X研究会名 K へ ご入会いただきありがとうございます。<br>こちらはサンブルの本文です<br>○○○○○○○○○○○○○○○○○○○○○○○○○○○○○○○○○○○○                     |               |                               |  |  |  |

8

登録

リセット

一覧へ戻る

⑤「メールクラス」を選択

- ⑥ 「送信者」(送信元に記載される名前)を入力
- ⑦ BCCに、送信するアドレスを入力

※100人にメールを送信する場合、BCCに 設定したアドレスに100通のメールが届きます。

⑧ メールの件名・本文を入力し「登録」をクリック

注意:送信アドレスは固定され、ご希望の送信元アド レスからの送信機能は終了しております。

### メールテンプレート確認・編集方法

| C                                       |                                 |                 |                           |                    |                  |                      |            |            |                   |         |                |        |     |  |
|-----------------------------------------|---------------------------------|-----------------|---------------------------|--------------------|------------------|----------------------|------------|------------|-------------------|---------|----------------|--------|-----|--|
| <b>上</b><br>21                          | <b>1</b> 合員                     | <b>ビ</b><br>メール | <b>¥</b><br><sub>会費</sub> | <b>:::</b><br>×==- | <b>ー</b><br>イベント | <b>!</b><br>רועדערער | は<br>特設ページ | E<br>症例•研究 | <b>日日</b><br>関連学会 | <br>学会誌 | <u> </u><br>演題 | 調示板    | ト動画 |  |
| (—J                                     | 管理                              | メールテンプ          | <u>▶</u> –ト               | メール送信              | 覆歴               |                      |            |            |                   |         |                |        |     |  |
|                                         | メールテンプレート                       |                 |                           |                    |                  |                      |            |            |                   |         |                |        |     |  |
|                                         | 学会・研究会サ<br>イト名     テスト学会研究会 ✓   |                 |                           |                    |                  |                      |            |            |                   |         |                |        |     |  |
|                                         | テスト学会研究会     検索     リセット     登録 |                 |                           |                    |                  |                      |            |            |                   |         |                |        |     |  |
| [4/# p.1 / 1]         Prev         Next |                                 |                 |                           |                    |                  |                      |            |            |                   |         |                |        |     |  |
|                                         | 編集                              | 学会・研究           | 会名                        |                    | メールクラ            | ス                    |            | テンプレート     |                   |         | ×-             | ルタイトル  |     |  |
| 2                                       | 編集                              | テスト学会研究         | 法                         |                    | MAIL_CLA         | SS_3                 |            | イベント当選     | メール               |         | イベ             | ント当選メー | ιL  |  |

- ① 作成したテンプレートはページ下部に表示
- ②「編集」をクリックすることで 作成済みのテンプレートの編集が可能

### ■差し込みパラメータとは・・・自動で情報を読み取り反映する記号のことです。

■会員様に送信されるメール本文 ■メール作成画面 テスト学会研究会 テンプレート サンプル 学会 太郎様 テスト学会研究会 送信者 「ご入会いただきありがとうございます。 テスト学会研究会 ^ 送信アドレス noreply@kenkyuukai.jp こちらはサンブルの本文です。 (複数指定の場合は「;」(半角セミコロン)区切り) BCCアドレス ※BCCに設定したアドレス宛に、送信対象者に送られた全てのメールが (100人に送った場合は、BCCに設定したアドレスに100通のメ また、101人以上の送信対象者がいる場合はBCCをご利用頂はま 件名 サンプル 差し込みパラメータ XHANDLEX. %研究会名% 学会·研究会名 ೫研究会名೫┫ご入会いたたきありがとうございます。 ※こちらのメールアドレスは送信専用となっております。 学会·研究会英名 %研究会英名% こちらはサンブルの本文です ご返信いただきましても、返答できませんので、予めご了承ください。 %研究会サイトURL% 学会・研究会サイトURL %研究会メールアドレス% 学会・研究会メールアドレス \_\_\_\_\_ テスト学会研究会 %HANDLE% 会員氏名 様 http://kenkyuukai.kenkyuukai.jp %DATE EXPIRE% 有効期間 │※ こちらのメールアドレスは送信専用となっております。 Email:kenkyuukai@kenkyuukai.jp %お問い合わせURL% お問い合わせURL ご返信いただきましても、返答できませんので、予めご了承下さい。 イベントタイトル (イベント参加者管理からのみ有効) %イベントタイトル% %研究会名%。 %決済URL% イベント当選時の決済URL ※研究会サイトURLX e-mail:%研究会メールアドレス% %視聴登録コード% LIVE視聴ページアクセス用コード メール作成時に入力した差し込みパラメータに %仮ID% 仮ID 対応する情報(研究会名・会員様氏名等)が メール本文に反映

## メールの送信方法

5

| Qm3.com 学会                                                 | 研究会 228000                                                                                                    | TOP                      | ログアウト 管理者利用規約 マニュアル ヘルプ | お問い合                            |
|------------------------------------------------------------|----------------------------------------------------------------------------------------------------|--------------------------|-------------------------|---------------------------------|
|                                                            | ¥     III     III     III     III     III     III     III     III     III     III     III     III     III     III     III     III     III     III     III     III     III     IIII     IIII     IIII     IIII     IIII     IIII     IIII     IIII     IIII     IIIII     IIIIIIIIIIIIIIIIIIIIIIIIIIIIIIIIIIII | 2<br>3488 193            | E ►<br>⊼Æ BE            | ①「会員」をクリック                      |
| 会員検索<br>会員にメールを送るには?                                       | 会員を退会させるには?                                                                                                    | -                        |                         | ■ ②「会員管理(メール送信)」を<br>クリック       |
| 学会・研究会サイト     3       会員番号     氏名       メールアドレス            | テスト学会研究会 ▼         テスト学会研究会         氏         氏                                                                                                    | ログイン用仮ID<br>フリガナ<br>電話番号 | K.     K.               | ③ 該当の学会・研究会を選択                  |
| メールアドレスの有無                                                 |                                                                                                    |                          |                         | ④「メール送信」をクリック                   |
| wranty #<br>所開機問名<br>資格など                                  | <ul> <li>資格など</li> <li>✓</li> <li>ジー</li> </ul>                                                                                                    | 役職名<br>診断カテゴリ<br>医師遊校の声無 | 「診療科カテゴリ ✓              | ※詳細条件を入力し検索をかける<br>ことで、該当の会員にのみ |
| B <sup>20</sup> 24 <sup>1</sup> 会員区分     ステータス (m3.com ID) |                                                                                                    | 承認権限                     |                         | メールを送信することも可能                   |
| ステータス<br>(団体登録)                                            |                                                                                                    |                          |                         |                                 |
| お知らせ受取設定                                                   |                                                                                                    | 備考                       |                         |                                 |
| 入会申請日                                                      |                                                                                                    |                          |                         |                                 |
| 会費支払状況                                                     | ▼ 「学会・研究会サイト名」から団体名を選択し、一度「検索」ボタンをクリックすること                                                                                                    | とにより、選択可能にな              | (ります。                   |                                 |
| 2-F                                                        |                                                                                                    |                          |                         |                                 |

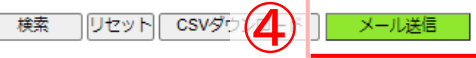

### メールの送信方法

| @m3.com                                                         | n 学会研究:                                                                             | 会管理画面                                                                           |                                                                      | ТОР                                                           | ログアウト                             | 管理者和           | 利用規約           | マニュアル | ヘルプ            | お問い合わ  |   |                                |
|-----------------------------------------------------------------|-------------------------------------------------------------------------------------|---------------------------------------------------------------------------------|----------------------------------------------------------------------|---------------------------------------------------------------|-----------------------------------|----------------|----------------|-------|----------------|--------|---|--------------------------------|
| ★ ●<br>★・研究会                                                    | ✓ ¥<br>メール 会問                                                                       | ######################################                                          | ינפע-אגדנער אינ.                                                     |                                                               | <b>日日</b><br>関連学会                 | <br>学会誌        | <u> </u><br>演題 | 調示板   | ▶<br>動画        |        | 5 | テンプレートを選択                      |
| 員管理 : 会員管<br>メール送信                                              | 理(メール送信)                                                                            | 会員管理(未承認)                                                                       | お問い合わ                                                                | )せ管理 会員情報                                                     | 管理システムの                           | ご案内            |                |       |                |        | 6 | 送信除外者がいる場合は名前を<br>選択して「→」をクリック |
| インターネットエ<br>必ずアップデート<br>「送信除外者」の欄に<br>また、1500人以上への<br>あらかじめ検索画の | -<br>こクスプローラー Vers<br>~を行っていただくか<br>こ1500人以上移動した状態<br>の送信を行った場合もサー,<br>会員登録日で対象者を絞る | iion8以下、Firefox へ<br>別ブラウザにて実施し<br>で「更新する」ボタンを掲<br>パーに負荷がかかり接続力<br>などし、送信対象者が15 | Version17.0以下<br>いただくようお願<br>Pしますと、サーバー<br>がタイムアウトしてし<br>500人を越える場合は | のブラウザをお使い<br>い申し上げます。<br>に負荷がかかり接続がター<br>まいます。<br>複数回に分けてメールを | の方は正常にメ<br>イムアウトしてしま<br>送信してください。 | ールが送信;<br>います。 | されない場合         | がございま | <del>र</del> . |        | 7 | 「メールを作成する」をクリック                |
| ==>Ju 5                                                         | サンプル 送信対象者                                                                          |                                                                                 |                                                                      |                                                               | 送信限                               | 济者             |                |       |                |        |   |                                |
| メール送信<br>対象ユーザ                                                  | 学会 太郎 [gakkaita                                                                     | arou.kenkyuukai.jp]                                                             |                                                                      | 6                                                             | -                                 |                |                |       |                | *<br>* |   |                                |
|                                                                 |                                                                                     |                                                                                 |                                                                      | ¥                                                             |                                   |                |                |       |                | *      |   |                                |

アドレス重複チェック ※同一アドレスでの申し込みがあった場合、申請日時が一番新しいものだけ残し、それ以外の方を一括で送信除外者に移動します。

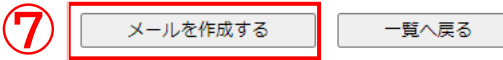

※「メールを作成する」ボタンをクリックすると、この下にメール作成画面が表示されます。

### m3.com 学会研究会

# メールの送信方法

| 送信者       | テスト学会研究会                                                                                                    | 差し込みパラメータ<br>(差し込みパラメータは、 | 件名には適用されません)      |              |
|-----------|----------------------------------------------------------------------------------------------------|---------------------------|-------------------|--------------|
| 送信アドレス    | noreply@kenkyuukai.jp                                                                                                    | %研究会名%                    | 研究会名              |              |
| DCCZ KL-Z | (複数指定の場合は「;」(半角セミコロン)区切り)                                                                                                    | %研究会英名%                   | 研究会英名             |              |
| 8         | ※BCCに設定したアドレス宛に、送信対象者に送られた全てのメールが送られます。<br> (100人に送った場合は、BCCに設定したアドレスに100通のメールが送信されます。)<br> また、101人以上の送信対象者がいる場合はBCCをご利用頂けません。 | %研究会サイトURL%               | 研究会サイトURL         |              |
| 件名        | サンプル                                                                                                    | %研究会メールアドレス%              | 研究会メールアドレス        |              |
|           |                                                                                                    | %HANDLE%                  | 会員氏名 様            |              |
|           | %研究会名%                                                                                                    | %HANDLE2%                 | 会員氏名              |              |
|           | XHANDLEX<br>X研究会名Xへご入会いただきありがとうございます。                                                                                          | %EMAIL%                   | 会員メールアドレス         |              |
|           | こちらはサンブルの本文です。                                                                                                    | %DATE_EXPIRE%             | 有効期間              |              |
|           | 000000000000000000000000000000000000000                                                                                        | %お問い合わせURL%               | お問い合わせURL         |              |
|           | 000000000000000000000000000000000000000                                                                                        | %視聴登録コード%♥                | LIVE視聴ページアクセス用コード |              |
|           | 000000000000000000000000000000000000000                                                                                        | %仮ID%                     | 仮ID               |              |
| 本文        | ※ こちらのメールアドレスは送信専用となっております。<br>ご返信いただきましても、返答できませんので、予めご了承下さい。                                                                 |                           |                   |              |
|           |                                                                                                    |                           | 8 ×-              | ールの内容を確認・編集し |
|           |                                                                                                    |                           | ⑨ 「迨              | き信」をクリック     |
|           |                                                                                                    |                           |                   |              |
|           | 9 送信 一覧へ戻る                                                                                                    |                           |                   |              |

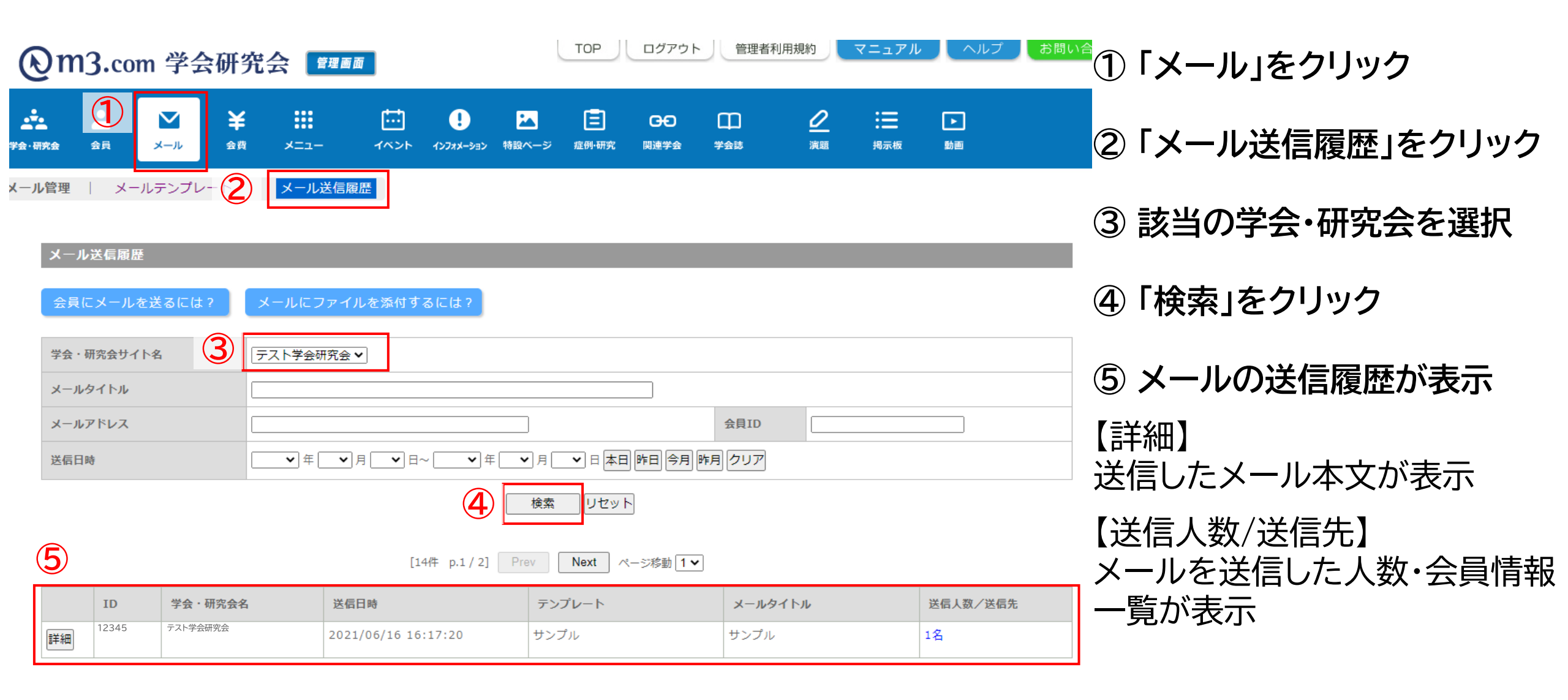